#### ISTITUTO DI ISTRUZIONE SUPERIORE "ENRICO FERMI" ISTITUTO TECNICO

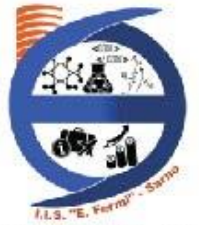

Settore economico: Amministrazione, Finanza e Marketing - Turismo Settore tecnologico: Chimica, Materiali e Biotecnologie - Elettronica ed Elettrotecnica Informatica e Telecomunicazioni - Trasporti e Logistica (Aeronautica)

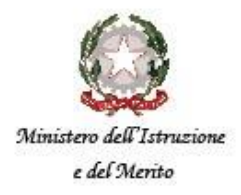

Via Roma, 151 - 84087 Sarno (SA) | Tel. +39 081 943214 Fax. +39 081 965360 | C.M. SAIS052008 C.F. 98000100655 C.U. UF73DK sito web: https://www.iisfermisarno.it/ | email: SAIS052008@istruzione.it pec: SAIS052008@pec.istruzione.it

# VADEMECUM REGISTRO ELETTRONICO ARGO PER LE FAMIGLIE PRENOTAZIONE COLLOQUI CON I DOCENTI DA <u>DISPOSITIVO FISSO – PC</u>

- Andare su Argo Famiglia, tramite il link: <u>https://www.portaleargo.it/argoweb/famiglia/common/login\_form2.jsp\_</u> e autenticarsi con le proprie credenziali.
- 2) Dal Menu a sinistra selezionare Servizi Classe.

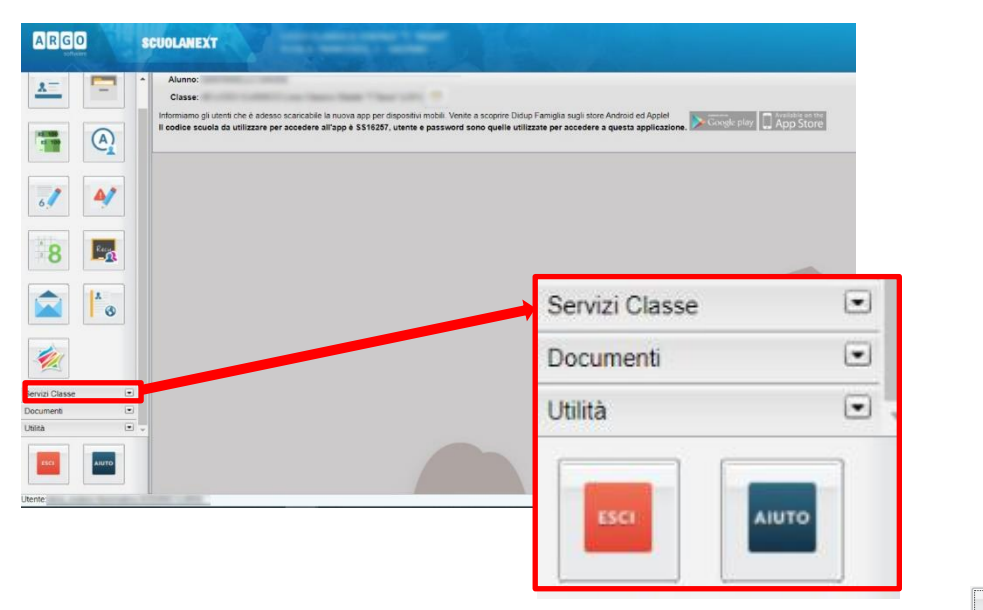

3) All'interno di *Servizi Classe* selezionare l'icona **Ricevimento Docenti** Comparirà una finestra simile alla seguente:

| Prenotazioni          | Ricevimer        | nto              |         |                 |                       |                  |               |                |                                        |
|-----------------------|------------------|------------------|---------|-----------------|-----------------------|------------------|---------------|----------------|----------------------------------------|
| Giorno                | Dalle ore        | Alle ore         | Docente | Genitore        | Data Pren.            | Ora Pren.        | Sei il numero | Luogo Ricev.   | Annotazione                            |
| <del>24/10/2020</del> | <del>10:00</del> | <del>12:00</del> |         |                 | <del>17/09/2020</del> | <del>12:41</del> | 1             | Meet           | <del>prova</del>                       |
|                       |                  |                  |         |                 |                       |                  |               |                |                                        |
|                       |                  |                  |         |                 |                       |                  |               |                |                                        |
|                       |                  |                  |         |                 |                       |                  |               |                |                                        |
|                       |                  |                  |         |                 |                       |                  |               |                |                                        |
|                       |                  |                  |         |                 |                       |                  |               |                |                                        |
|                       |                  |                  |         |                 |                       |                  |               |                |                                        |
|                       |                  |                  |         |                 |                       |                  |               |                |                                        |
|                       |                  |                  |         | Stampa Prenotaz | ioni — Annu           | Illa Prenotazio  | ne 💉 Modific  | a Prenotazione | <ul> <li>Nuova Prenotazione</li> </ul> |

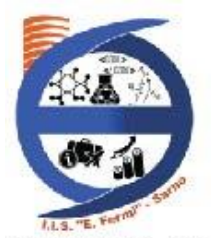

## ISTITUTO DI ISTRUZIONE SUPERIORE "ENRICO FERMI"

ISTITUTO TECNICO

Settore economico: Amministrazione, Finanza e Marketing - Turismo Settore tecnologico: Chimica, Materiali e Biotecnologie - Elettronica ed Elettrotecnica Informatica e Telecomunicazioni - Trasporti e Logistica (Aeronautica)

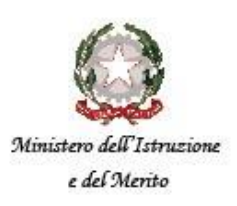

Via Roma, 151 - 84087 Sarno (SA) | Tel. +39 081 943214 Fax. +39 081 965360 | C.M. SAIS052008 C.F. 98000100655 C.U. UF73DK sito web: https://www.iisfermisarno.it/ | email: SAIS052008@istruzione.it pec: SAIS052008@pec.istruzione.it

in cui è possibile visualizzare le prenotazioni attive o annullate (nel qual caso le informazioni saranno barrate).

I colloqui con i docenti avverranno esclusivamente online tramite l'App di videoconferenze **Meet** di Google Workspace for Education. Per accedere a Meet ci si dovrà autenticare su Google Workspace for Education con le credenziali del proprio figlio/a e si dovrà utilizzare il link predisposto dal docente che compare nella colonna *Annotazioni*.

4) Il pulsante **Nuova Prenotazione** permette di eseguire una prenotazione. Al click comparirà una finestra simile alla seguente

| x       |           |              |             |             |                  |            |       |             |  |
|---------|-----------|--------------|-------------|-------------|------------------|------------|-------|-------------|--|
| 1       | (SI       | ECONDA LING  | UA COMUNITA | RIA (FRANCE | SE))             |            |       |             |  |
| 1       | 0         | LINGUA INGLE | ESE)        |             |                  |            |       |             |  |
| 1       |           |              |             |             |                  |            |       |             |  |
| *       |           |              |             |             |                  |            |       |             |  |
| 8       |           |              |             |             |                  |            |       |             |  |
| 2       |           |              |             |             |                  |            |       |             |  |
| *       |           |              |             |             |                  |            |       |             |  |
| 1       |           | (SOST        | EGNO)       |             |                  |            |       |             |  |
| 1       |           |              | (LINGUA ING | ILESE)      |                  |            |       |             |  |
| iorno   | Dalle ore | Alle ore     | Max Pren.   | N.Pren.     | A partire dal    | Entro II   | Luogo | Annotazione |  |
| 10/2020 | 10.00     | 12.00        | 5           | 0           | 16/09/2020 08:00 | 24/10/2020 | Meet  | prova       |  |

in cui, nella parte superiore, sono presenti i docenti della classe mentre, nella parte inferiore, si troveranno, per ogni docente, tutti i possibili periodi per i quali è possibile prenotarsi.

Per ogni periodo le informazioni disponibili sono:

Giorno – il giorno in cui il docente è disponibile per il colloquio

Dalle ore - Alle ore - l'orario in cui il docente è disponibile

Max Pren. - il numero massimo di colloqui che, in quel giorno, potranno essere prenotati

N. Pren. – il numero di colloqui già prenotati. Se uguale a Max Pren. Non sarà possibile prenotarsi.

A partire dal – data a partire dalla quale è possibile prenotarsi

Entro il – data entro la quale è possibile prenotarsi

## ISTITUTO DI ISTRUZIONE SUPERIORE "ENRICO FERMI"

ISTITUTO TECNICO

Settore economico: Amministrazione, Finanza e Marketing - Turismo Settore tecnologico: Chimica, Materiali e Biotecnologie - Elettronica ed Elettrotecnica Informatica e Telecomunicazioni - Trasporti e Logistica (Aeronautica)

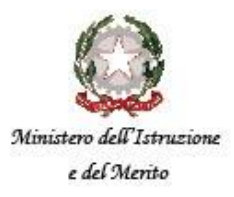

Via Roma, 151 - 84087 Sarno (SA) | Tel. +39 081 943214 Fax. +39 081 965360 | C.M. SAIS052008 C.F. 98000100655 C.U. UF73DK sito web: https://www.iisfermisarno.it/ | email: SAIS052008@istruzione.it pec: SAIS052008@pec.istruzione.it

Luogo - sarà sempre Google Meet

Annotazione – sarà il link della riunione su Meet.

Una volta selezionato il docente e il periodo nel quale si vuole avere un colloquio cliccare sul

| Frenotazione                                                                                          |            |          |
|----------------------------------------------------------------------------------------------------|------------|----------|
| Docente:<br>Email Docente:<br>Prenotazione per il giorno:<br>Genitore:<br>Confermare indirizzo email: | 24/10/2020 | ]        |
| confermare recapito telefonico:                                                                       |            | Conferma |

nella quale modificare o confermare i dati inseriti. A quel punto il docente riceverà una email con i dati della prenotazione.

5) Il pulsante Modifica Prenotazione riporta al punto 5 e permette di modificare i dati inseriti che saranno notificati al docente con una email.

6) Il pulsante Annulla Prenotazione riporta alla finestra del punto 5 ma permette semplicemente di confermare l'annullamento della prenotazione. Il docente riceverà tramite email una notifica dell'annullamento.

### ISTITUTO DI ISTRUZIONE SUPERIORE "ENRICO FERMI" ISTITUTO TECNICO

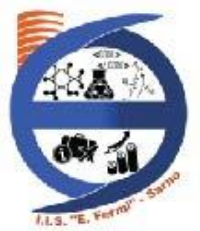

Settore economico: Amministrazione, Finanza e Marketing - Turismo Settore tecnologico: Chimica, Materiali e Biotecnologie - Elettronica ed Elettrotecnica Informatica e Telecomunicazioni - Trasporti e Logistica (Aeronautica)

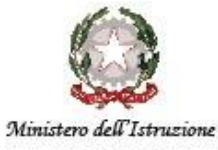

e del Merito

Via Roma, 151 - 84087 Sarno (SA) | Tel. +39 081 943214 Fax. +39 081 965360 | C.M. SAIS052008 C.F. 98000100655 C.U. UF73DK sito web: https://www.iisfermisarno.it/ | email: SAIS052008@istruzione.it pec: SAIS052008@pec.istruzione.it

## VADEMECUM REGISTRO ELETTRONICO ARGO PER LE FAMIGLIE

## PRENOTAZIONE COLLOQUI CON I DOCENTI DA DISPOSITIVO MOBILE – <u>TELEFONO CELLULARE CON APP DIDUP FAMIGLIA</u>

1) Andare sull'App "didUP Famiglia" del cellulare e cliccare sull'icona:

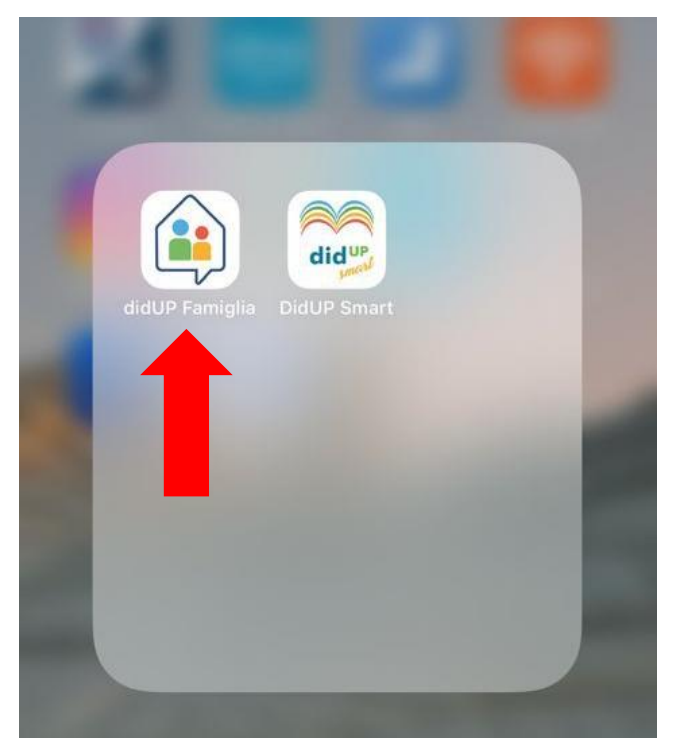

2) Selezionare il profilo alunno del proprio figlio/a e cliccare su "entra nel profilo":

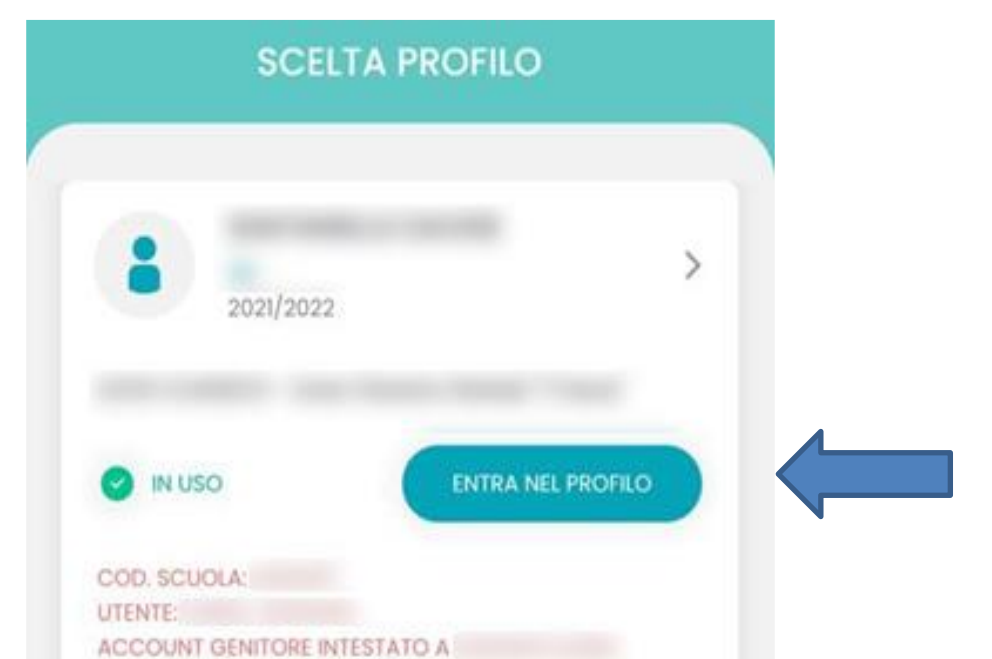

#### ISTITUTO DI ISTRUZIONE SUPERIORE "ENRICO FERMI" ISTITUTO TECNICO

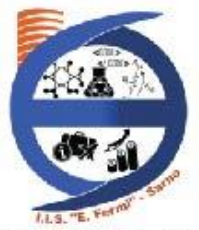

Settore economico: Amministrazione, Finanza e Marketing - Turismo Settore tecnologico: Chimica, Materiali e Biotecnologie - Elettronica ed Elettrotecnica Informatica e Telecomunicazioni - Trasporti e Logistica (Aeronautica)

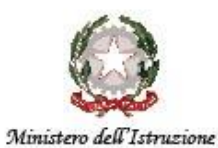

e del Merito

Via Roma, 151 - 84087 Sarno (SA) | Tel. +39 081 943214 Fax. +39 081 965360 | C.M. SAIS052008 C.F. 98000100655 C.U. UF73DK sito web: https://www.iisfermisarno.it/ | email: SAIS052008@istruzione.it pec: SAIS052008@pec.istruzione.it

### 3) Cliccare su Menu $\rightarrow$ Ricevimento docenti

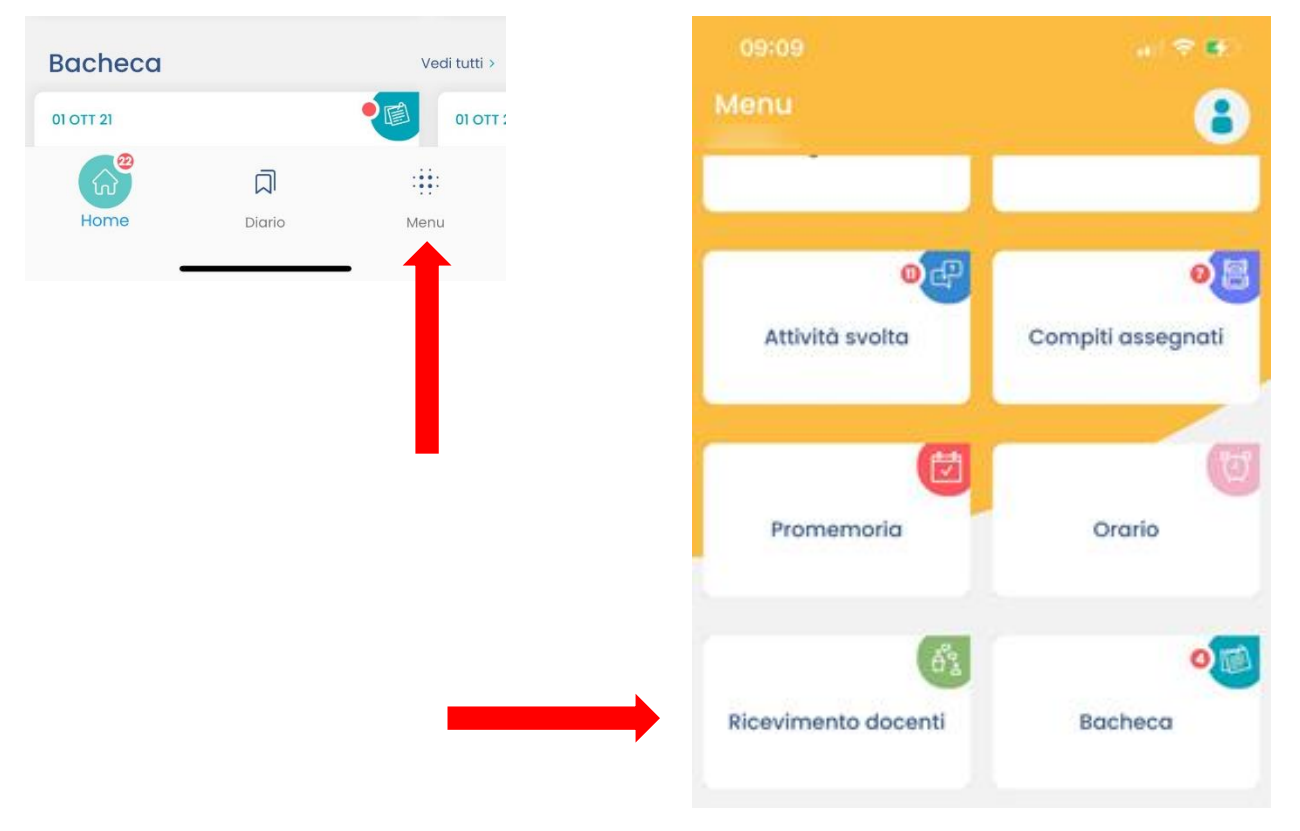

4) Cliccare sulle prenotazioni attive e seguire la stessa procedura adottata per il dispositivo fisso dal punto 4.

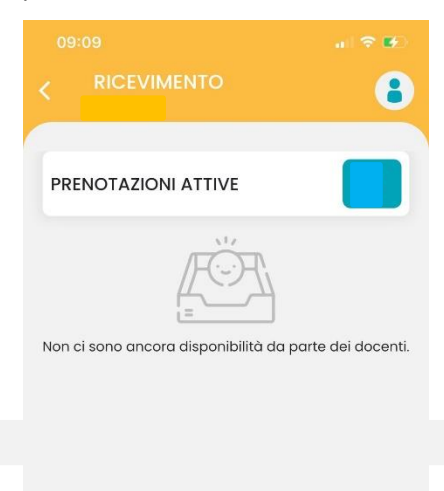